## IR Port Test:

| All<br>Corum FHC, 130 AS Pocket<br>Corum FHC, 130 AS Pocket<br>Corum FHC, 13 | Using a Clie handheld Palm OS<br>Personal Digital Assistant (PDA),<br>open the Q330 1.47t (if using<br>Baler14) or 1.49t (if using Baler44) |
|----------------------------------------------------------------------------------------------------|----------------------------------------------------------------------------------------------------|
| This is beta software. Visit<br>www.q330.com for the latest<br>release version.<br>Overview Status Commands<br>Werview Status Commands                                                                                                    | Tap 'Status' with stylus.                                                                                                    |
| Views Status Cmds App<br>Settings<br>Splash Screen<br>About<br>This is beta software. Visit<br>www.q330.com for the latest-<br>release version.<br>Overview Status Commands                                                                                                    | On header menu options select<br>'App/Settings.'                                                                                            |
| Q330 1.441   Settings   Sand PlNS After Every Register   Suppress Schedule Warnings   Huth Code: 0     Return   Overstern     Control     Control                                                                                                    | Check 'Use IR Port.<br>Tap 'Return' with stylus                                                                                             |

|                                                                                                    | Select the 'General' option in Status                                                                                                    |
|----------------------------------------------------------------------------------------------------|----------------------------------------------------------------------------------------------------|
| Views Status (mds App<br>General<br>Deta Port Txfr<br>Ethernet Txfr<br>This is b<br>Satellites<br>Baler<br>Data Port Txfr<br>Ethernet Txfr<br>release version.<br>Overview Status (command)                                                                                                    | menu.                                                                                                    |
|                                                                                                    | inches.                                                                                                    |
| SONY<br>Status Tag ID: 1512 //<br>General                                                                                                    | Successful IR port communication with Q330.                                                                                                    |
| Acquisition Control: 0<br>Clock Quality: 0D lock, Frozen (F<br>Minutes since loss: 165<br>Total Time: 69733.51 hours<br>Power On Time: 52215.54 hours<br>Last ReSync:: 2013-06-04 16:10:19<br>Total ReSyncs: 409<br>Voltage Control: 4<br>ACOK Input: Off<br>Input 1: Off<br>Voltage Control: 4<br>No Loop (Refree) | Tag ID will show serial number of<br>current Q330 you are working with<br>and everything on the general status<br>screen. If nothing else shows; you<br>may have an IR problem, so, try<br>same Clie on other Q330's to confirm<br>its not the Clie itself. Also, try other<br>Clies on the Q330 with no<br>communication. |
|                                                                                                    | Attempts to communicate will stop at 20.                                                                                                    |